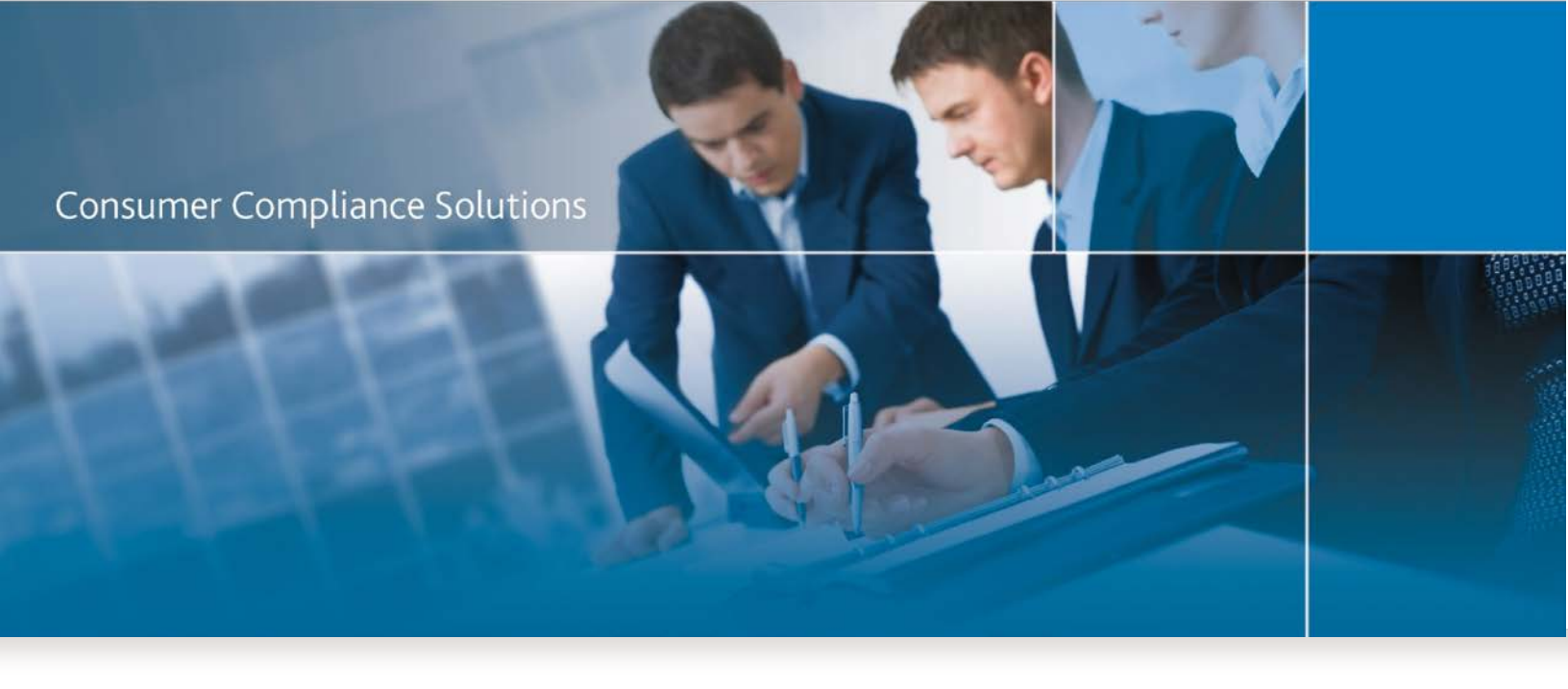

# CRA *Wiz* and Fair Lending *Wiz* SB 2155 Update (Build 73.21.17)

Release Notes

Last Updated January 3, 2019

## **Table of Contents**

| Overview                          | 3  |
|-----------------------------------|----|
| Installation Notes                | 3  |
| CRA Wiz Updates and Enhancements  | 3  |
| Submission for CRA and HMDA DF    | 4  |
| Edit Check Changes                | 11 |
| Known Issues Fixed (from 7.3 SP2) | 11 |
| Known Issues                      | 11 |
|                                   |    |

## **Overview**

**CRA** *Wiz* and Fair Lending *Wiz* SB 2155 Update (Build 73.21.17) release contains updates specific to the HMDA DF file type, client-requested enhancements, and fixes for issues in previous versions. It can only be installed as an upgrade to Version 7.3 Service Pack 2 (Build 73.20.30).

## **Installation Notes**

During the CRA *Wiz* and Fair Lending *Wiz* program install, the installer checks for a **minimum supported SQL version**. The minimum supported SQL Version for CRA *Wiz* and Fair Lending *Wiz* 7.3 SP2 SB 2155 Update is **SQL Server 2008 R2**.

If you attempt to install the software using an earlier SQL version, the installer displays the following error message:

'Error 27504. SQL version requirements not met: DVWCRADB11. This installation requires SQL Server 10.50.6000.34 or later.'

You can click the **OK** button to acknowledge the message and proceed with installation, however, **Wolters Kluwer does not recommend proceeding with the installation if you are not running SQL Server 2008 R2 or higher**.

For more information, please contact Wolters Kluwer Technical Support at 800.261.3111

## **CRA Wiz Updates and Enhancements**

Refer to the following sections for CRA Wiz updates included in this release:

Submission for CRA and HMDA DF Edit Check Changes Known Issues Fixed from 7.3 SP2 Known Issues from 7.3 SP2 SB 2155 Update

## Submission for CRA and HMDA DF

**CRA Submission:** This release adds the ability to select a HMDA DF LAR file to include loans flagged as Community Development in the CRA submission file.

**HMDA DF Submission:** The Submission Wizard has been updated to support partial exemptions under S. 2155.

To create a submission file with partial exemptions, perform the following steps;

1. From the CRA *Wiz* main menu, click the **Submission** button and follow the standard HMDA DF submission process until the software displays the **Partial Exemption** screen:

| CRA Ward & P                                                      | air Lending Wate 7.3 Build 73.21.11 (Admin using \SQLDPRESS with 2018 Census Boundaries) - Submission | 0.0                                |
|-------------------------------------------------------------------|----------------------------------------------------------------------------------------------------|------------------------------------|
| File Edit View                                                    | Options Tools Help                                                                                    |                                    |
| ()<br>Open                                                        |                                                                                                    |                                    |
| Main                                                              | Filter 🗸                                                                                              | 5 Rec Clean Client File 111 - 2018 |
| Res<br>Pres<br>Pres<br>Pres<br>Pres<br>Pres<br>Pres<br>Pres<br>Pr | Would you like to clam a partial exemption under 5, 2007                                              | Partial Exemption                  |
|                                                                   |                                                                                                    | -                                  |
| -                                                                 |                                                                                                    |                                    |
| Analysis                                                          |                                                                                                    |                                    |
| Far Lending Witz                                                  |                                                                                                    | Back Next Cancel                   |
| FOK # 040C008                                                     |                                                                                                    |                                    |

2. For the **Would you like to claim a partial exemption under S. 2155?** item, select the **Yes** option button.

The software displays exemption options:

| Man              | Eller 9                   |                                         |                                             |                           | S Rev Clean Client Eds 111 - 2010 |
|------------------|---------------------------|-----------------------------------------|---------------------------------------------|---------------------------|-----------------------------------|
|                  | DATA SUBMISSION<br>WIZARD |                                         |                                             |                           |                                   |
| rie<br>Hanspoort |                           |                                         |                                             |                           | Partial Exempt                    |
| <b>R</b>         |                           | -Would you like to claim a partial even | imption under S. 2155?                      |                           |                                   |
|                  |                           | -Which records would you like to eve    | mpt?                                        |                           |                                   |
|                  |                           | Closed End Loans C Open                 | End Line of Gredit                          |                           |                                   |
|                  |                           | - Which Data Points would you like to   | exempt?                                     |                           |                                   |
|                  |                           |                                         |                                             | C Select All              |                                   |
| Scheduler        |                           | C Application Channel                   | T Intro Rate Period                         | C Open End Line of Credit |                                   |
|                  |                           | C Automated Underwriting System         | F Lender Gredits                            | F Prepayment Terms        |                                   |
|                  |                           | Eusiness or Commercial Purpose          | 🗖 Loan Term                                 | Property & Address        |                                   |
|                  |                           | Costs & Fees                            | T Manufactured Home Secured Property Type   | T Property Value          |                                   |
|                  |                           | Credit Score                            | T Manufactured Home Land Property Interest  | T Rate Spread             |                                   |
|                  |                           | T Debt to Income                        | F Hortgage Loan Originator NMLSR Identifier | T Reverse Mortgage        |                                   |
|                  |                           | Consial Reason **                       | T Multifamily Alfordable Units              | 17 uu                     |                                   |
|                  |                           | I <sup>™</sup> Interest Rate            | Non-Amortizing Peakures                     |                           |                                   |
|                  |                           | ** Denial reason cannot be exer         | mpted if your supervising agency is the OCC | or FOIC                   |                                   |
|                  |                           |                                         |                                             |                           |                                   |
|                  |                           |                                         |                                             |                           |                                   |

- 3. Select the types of loans you would like to exempt:
  - Closed End Loans
  - Open End Lines of Credit

| hich records would you like to exe | mpt?                                      |                         |
|------------------------------------|-------------------------------------------|-------------------------|
| hich Data Points would you like to | exempt?                                   |                         |
|                                    |                                           | Select All              |
| Application Channel                | T Intro Rate Period                       | Open End Line of Credit |
| Automated Underwriting System      | Lender Credits                            | Prepayment Terms        |
| Business or Commercial Purpose     | Loan Term                                 | Property & Address      |
| Costs & Fees                       | Manufactured Home Secured Property Type   | Property Value          |
| Credit Score                       | Manufactured Home Land Property Interest  | Rate Spread             |
| T Debt to Income                   | Mortgage Loan Originator NMLSR Identifier | Reverse Mortgage        |
| T Denial Reason **                 | Multifamily Affordable Units              |                         |
| Interest Rate                      | Non-Amortizing Features                   |                         |

4. In the bottom pane, select the check box(es) of data point(s) you want to exempt:

| • Yes C No                          |                                           |                         |
|-------------------------------------|-------------------------------------------|-------------------------|
| hich records would you like to exe  | empt?                                     |                         |
| Closed End Loans                    | n End Line of Credit                      |                         |
| /hich Data Points would you like to | exempt?                                   |                         |
|                                     |                                           | Select All              |
| Application Channel                 | T Intro Rate Period                       | Open End Line of Credit |
| Automated Underwriting System       | Lender Credits                            | Prepayment Terms        |
| Business or Commercial Purpose      | Loan Term                                 | Property & Address      |
| Costs & Fees                        | Manufactured Home Secured Property Type   | Property Value          |
| Credit Score                        | Manufactured Home Land Property Interest  | Rate Spread             |
| Debt to Income                      | Mortgage Loan Originator NMLSR Identifier | Reverse Mortgage        |
| Denial Reason **                    | Multifamily Affordable Units              | T uu                    |
| Toterest Pate                       | Non-Amortizing Features                   |                         |

**Note:** Some data points reference multiple fields within the LAR. In those cases, the software displays a tool tip which lists the fields as displayed in the **Edit** module.

**Note:** When the software creates the submission file, data points that you select on this screen are created with the appropriate exempt value (**1111** or **Exempt**). Unchecked data points are handled normally.

**Note**: If your institution is regulated by the **FDIC** or **OCC**, make sure to uncheck **Denial Reasons**. Those Denial Reasons will need to be included in your submission.

5. Click the **Next** button.

If you have made changes to this screen, the software displays a dialog box asking if you have updated your transmittal record:

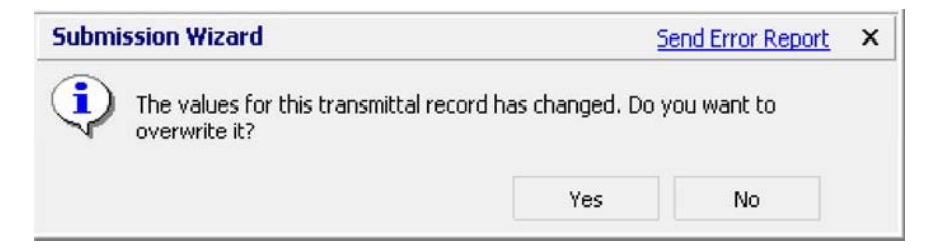

6. Click the **Yes** button to proceed.

The software displays the Institution and Date Filter screen:

| Do you want to fi<br>If you set this opt<br>matching institution<br>be selected. Pleas<br>field that is correct | Iter the selected file for institution id and date selected?<br>ion to Yes, only those records in the selected file that have<br>on id and having Action dates within the current acrtivity year will<br>use note that your file must have AGENCYCODE and INSTIT_ID<br>ty populated. |
|----------------------------------------------------------------------------------------------------|----------------------------------------------------------------------------------------------------|
|                                                                                                    | C Yes<br>(• No                                                                                                    |
|                                                                                                    |                                                                                                    |

- 7. To set institution and date filters, do one of the following:
  - ✓ If your HMDA DF file contains records only for a single institution and for a single year, click the No option button, then click the Next button.
  - ✓ If your HMDA DF file contains records for multiple institutions or multiple years, click the Yes option button, then click the Next button. Only those records for the year and institution you specified on your transmittal sheet will be included in your submission file.

The software displays the Create Export File screen:

| CRA Well A         | Fair Lending War® 7.3 Build 73.21.11 (Admin using .\SQLEXPRESS with 2018 Census Boundaries) - Submission<br>w Cratiens Teols Help |                                    |
|--------------------|----------------------------------------------------------------------------------------------------|------------------------------------|
| 1                  | e opposite contra contra                                                                                                    |                                    |
|                    |                                                                                                    |                                    |
| Main               | Filter 🗸                                                                                                    | S Rec Clean Client File 111 - 2018 |
|                    | DATA SUBMISSION                                                                                                    |                                    |
|                    | WIZARD                                                                                                    |                                    |
| Fin<br>Harragement |                                                                                                    | Create Export File                 |
| Import<br>Wiswid   |                                                                                                    |                                    |
|                    | Select from the following option                                                                                                  |                                    |
|                    |                                                                                                    | Check for Enors                    |
| Evert              | F                                                                                                    | Dwck, Duplicate Records            |
|                    | 5                                                                                                    | hint Detailed Report               |
|                    |                                                                                                    | Yerd Consumitad Scient             |
| Submission         |                                                                                                    |                                    |
|                    |                                                                                                    |                                    |
|                    |                                                                                                    |                                    |
|                    |                                                                                                    |                                    |
|                    |                                                                                                    |                                    |
|                    |                                                                                                    |                                    |
|                    |                                                                                                    |                                    |
| Analysis           |                                                                                                    |                                    |
| Fair Lending Wiz   |                                                                                                    | 27 T                               |
| Edit & Geocode     |                                                                                                    | Back Next Carcel                   |

- 8. Select the **Check for Errors** checkbox to check for validity, quality, and syntactical errors in your selected HMDA DF file. If any validity or syntactical errors are found, you should cancel the submission procedure and correct them before continuing.
  - If you have **not** elected to take partial exemptions the software displays an on-screen message indicating the number of validity, quality, syntactical, and macro edits for the file.
  - If you have elected to take partial exemptions, edits related to the data fields you selected for partial exemption (in **Step 4**) are suppressed. The software creates a final report of remaining edits on each record and is available in the same location as the final submission file (as selected in the next step).
- 9. Select the **Print Detailed Report** checkbox to create an extract of your submission file containing the appropriate exemption values. The software generates a **.csv** file in the same location as the final submission file (as selected in the next step).
- 10. Click the **Next** button to create an export file.

|            | Date:      | 15 October 2018         |   |
|------------|------------|-------------------------|---|
|            | Time:      | 15:47:29                | _ |
|            | r inte.    | 15:47:29                |   |
| the should | Data and T | ine we get enrect CANCE |   |

The software displays the Time Confirmation screen:

11. Verify your PC's system date and time, then click the **Finish** button

The system displays the Save File In dialog box

| E .                                                                                           | Save file in                                                                                                    |                                   |
|-----------------------------------------------------------------------------------------------|----------------------------------------------------------------------------------------------------|-----------------------------------|
| Default Locat                                                                                 | tion C:\DOCUME~1\ADMINI~1\LOCALS~1\Temp\                                                                                                    |                                   |
|                                                                                               |                                                                                                    | _                                 |
| C Other Locati                                                                                | on                                                                                                    |                                   |
| C Other Locati<br>Please note, the<br>submission proce<br>submission porta<br>For CRA: You wi | on<br>file you are about to save is not the final Submission. To complete<br>ess, you must take additional steps. For HMDA: upload this file to i<br>I. Please see the CFPB's website to upload your file: https://filec.<br>II be prompted to encrypt the file using the FFIEC encryption utility | e the<br>the CFPB's<br>cfpb.gov/. |

- 12. Do one of the following:
- ✓ To accept the default export location, click the **OK** button.
- ✓ To choose a location for the exported file, click the **Other Location** option button, then click the ellipses button located at the end of the Other Location field.

The system displays the **Browse for folder** dialog box:

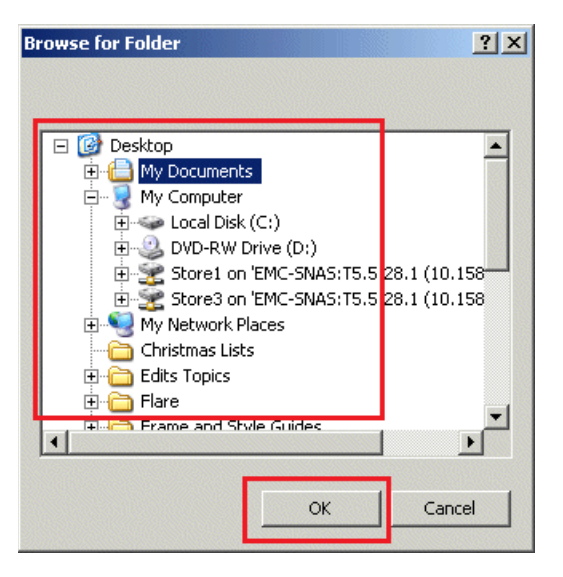

13. Select a location to save your submission file and click the **OK** button.

The software exports the data and displays a confirmation dialog box which indicates where the data file was saved:

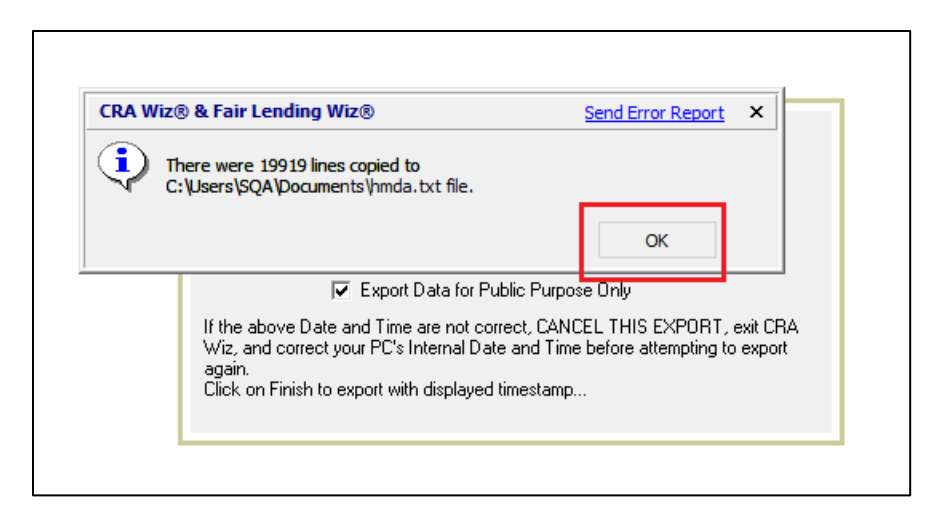

#### 14. Click the **OK** button

You have successfully created your HMDA Submission file.

Note: The software creates the following files in the selected directory:

- HMDA.txt submission file
- Partial Exemption Settings Report (used in creating the submission file)
- Edit check report (if you selected **Check for Errors** option in **Step 8** above)
- Detailed Report (if you selected **Print Detailed Report** option in **Step 9** above)

## **Edit Check Changes**

The following edit check updates have been made to support S. 2155 as published in the September 2018 version of the <u>Filing Instructions Guide</u>:

- V709 has been added.
- V651, V652, and V655 have been updated.

## Known Issues Fixed (from 7.3 SP2)

- **Q617** Edit has been updated to no longer trigger due to truncation of CLTV.
- V651, V652, and V655 edits have been updated to no longer trigger when Action=6.
- Users will no longer receive an error upon the creation of the HMDA DF Submission file for instances where the Applnumb field is blank.
- Issue with the Transmittal Sheet and IRS Reports for CRA and HMDA file types has been corrected.
- HMDA DF files that contain Community development loans can now be browsed out to when going through the CRA Submission Wizard.
- M6 Report '% Total' & 'Institution vs Peer' calculations have been corrected and the format of the 'vs Demographics' column has been updated to a percentage (%).
- HMDA DF submission file now correctly passes the State\_Abrv information when State=NA.

### **Known Issues**

• Detail Record Exception Report reflects CRA for HMDA DF files.

Tracking Number: 129685

• User Defined Edits are displayed twice.

Tracking Number: 13247

• CRA Tables O, P, U, and V along with workpapers are not generated for years that have no Census.

Tracking Number: 144580

• Saving in the CRA Tables Report Wizard does not save selected reports.

Tracking Number: **146947** 

• CRA Tables S, U, V, P, Q, and U should show final available year of demographics, not average data.

Tracking Number: **145515** 

CRA Table Y – Fed Report - Printing and Exporting to PDF and Word formats does not fit on two (2) pages.

Tracking Number: **126809** 

• CRA Tables are not calculating Market Share % of #.

Tracking Number: **150915** 

About Wolters Kluwer: Wolters Kluwer provides audit, risk and compliance solutions that help financial organizations improve efficiency and effectiveness across their enterprise. Whether complying with regulatory requirements, addressing a single key risk, or working toward a holistic risk management strategy, more than 15,000 customers worldwide count on Wolters Kluwer for a comprehensive and dynamic view of risk management and compliance. With more than 30 offices in over 20 countries, the company's prominent brands include: FRSGlobal, ARC Logics for Financial Services, PCi, Bankers Systems, VMP® Mortgage Solutions, AppOne®, GainsKeeper®, Capital Changes, NILS, AuthenticWeb™ and Uniform Forms™. Wolters Kluwer is a leading global information services and publishing company with annual revenues of (2011) €3.4 billion (\$4.7 billion) and approximately 19,000 employees worldwide. Please visit our website for more information.

**Confidentiality Notice:** This docment contains privileged information that is intended for the addressee only. If you are not an intended recipient of the original sender (or responsible for delivering the message to such person), you are hereby notified that any review, disclosure, copying, distribution or the taking of any action in reliance of the contents of and links to attachments in the document is strictly prohibited. If you have received this in error, please immediately notify the sender and permanently delete any copies of this document (digital or paper) in your possession.

#### **Wolters Kluwer**

130 Turner Street Building 3, 4th Floor Waltham, MA 02453

800.261.3111 © 2019 Wolters Kluwer